# Solved

## **NASDA's New Hire Onboarding Wizard**

(Employee Instructions)

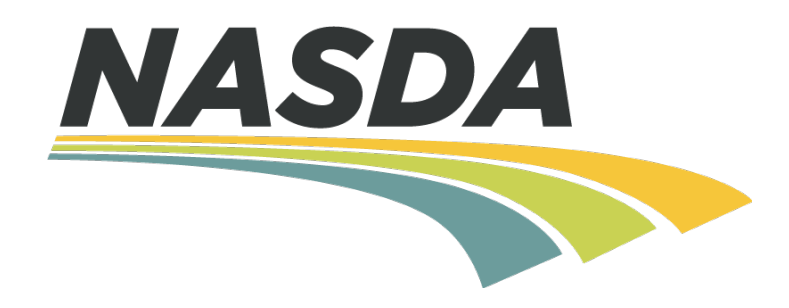

## **Welcome to NASDA!**

Congratulations! You are well on your way to becoming a NASDA employee. The next step is to complete the *New Hire Onboarding Wizard*. The following instructions will help guide you through the process to complete the NASDA onboarding forms. Should you have any issues please contact your NASDA Supervisor.

A video tutorial is also available to walk you through each form step-by-step. Please click or type the link below into your web browser to view the video. Another option is to copy and paste the link into your web browser.

http://youtu.be/UzAUG5cBfEg?hd=1

# **New Hire Welcome Email**

#### STEP 1:

- An email has been sent to your email account with a link to fill out NASDA onboarding information.
   A sample of the email has been provided below.
- If you need to finish the process later, you can return to the onboarding process anytime by entering your username and password that you created when you first clicked on the New Hire link. Instructions to return to the onboarding forms are at the bottom of the original email.

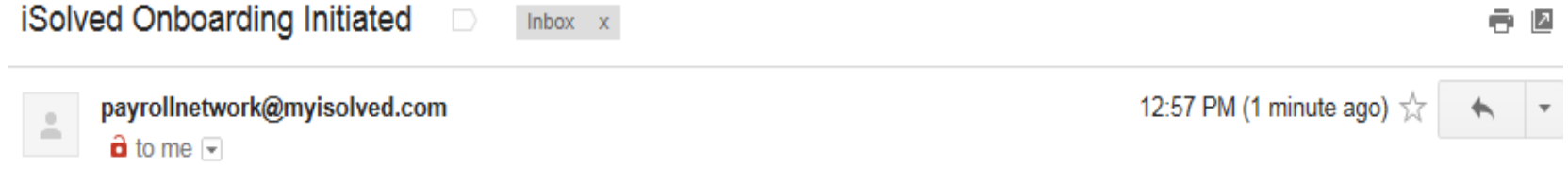

Hello Penny,

We'd like to welcome you to National Association of State Departments of Agriculture and congratulate you on your new position. The next step will be to complete our New Hire Onboarding Process.

#### What can I expect to answer in the Onboarding Process?

You will proceed through a set of screens where you will be able to enter various personal, tax and other relevant employment information.

#### How long does it take?

The average time ranges between 10-20 minutes. Note that your sessions will expire after 20 minutes of inactivity. If you need to return to the Onboarding Wizard, follow the steps at the bottom of this email.

When you're ready, click the link below to authenticate your credentials and begin the Onboarding Process. https://payrollnetwork.myisolved.com//AuthenticateUser.aspx?ticket=fbc48f6d-fef5-4fb3-9fc5-a864d88106dc&eid=0&peid=2921&

To return to the Onboarding Wizard after authenticating your user credentials, follow these steps:

- 1. Go to https://payrollnetwork.myisolved.com/
- Enter your username (your email address) and the password you created during authentication. If you forgot your password, click the forgot password link.
- 3. Click Login

## **New User Account Setup**

#### New User Account Setup

To activate your new account please enter the following information into the fields below and click the Continue button.

#### Account Information

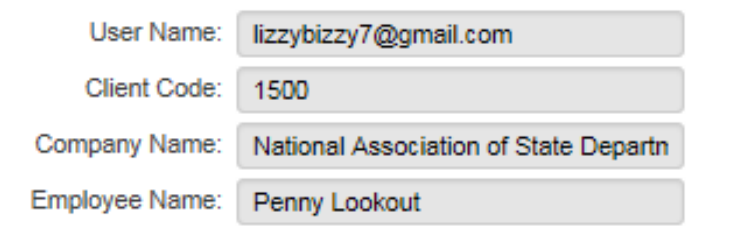

#### Setup Account Password

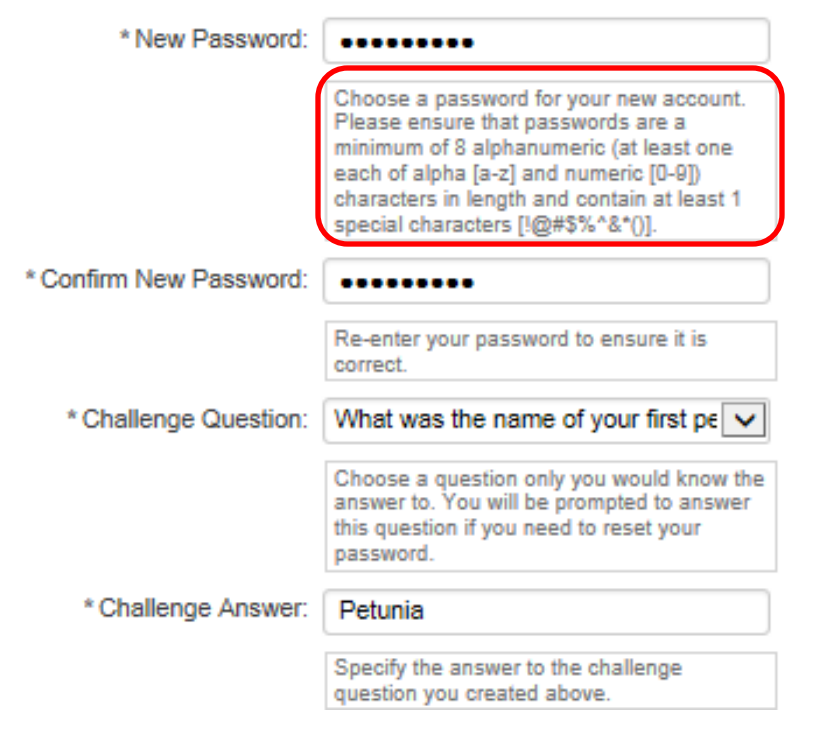

#### **STEP 2:**

- After clicking the New Hire link, a page to setup your account to access your onboarding documents will appear.
- Make sure to follow the password guidelines located under New Password to meet the password criteria.
- Once you have entered a password, challenge question and a mobile number, click CONTINUE.

## **New Hire Onboarding Dashboard**

### **STEP 3:**

• Review NASDA policies and forms on the right hand side of the dashboard

| iSolved Human                                                           | Capital              | Management Delivered by Payroll Network                                                                                                    |                                                                                                    | ITAJUA                                                                                                    |
|-------------------------------------------------------------------------|----------------------|----------------------------------------------------------------------------------------------------|----------------------------------------------------------------------------------------------------|----------------------------------------------------------------------------------------------------|
| ead.rowland@gma                                                         | iil.com <del>-</del> |                                                                                                    |                                                                                                    |                                                                                                    |
| Onboarding W                                                            | /izard               |                                                                                                    |                                                                                                    |                                                                                                    |
|                                                                         |                      | → Next:                                                                                                    |                                                                                                    |                                                                                                    |
| Welcome<br>Employee Data                                                | 0                    | Welcome                                                                                                    |                                                                                                    | Your Onboarding Progress: Incomplete                                                                                                    |
| Other Employee Data<br>EEO & Veteran Details<br>I-9 Information         | 0                    | Welcome, Petunia M Sassy<br>Welcome to NASDA! We are pleased to have you join our team. Thank you for<br>fields marked with a * are required. | initiating the New Hire Onboarding process. Please click on the links at the left to enter all requir | ed information and convour profile in our Employee Portal: iSolved. Please note that                                                                                                    |
| Tax Information<br>Employee Contacts<br>Prior Employment                |                      | Congratulations                                                                                                    | Your important info                                                                                   | Your documents to review                                                                                                    |
| Certifications<br>Education<br>Direct Deposit<br>Confirmation Statement |                      | Congratulations on your new position.<br>Your Start Date<br>4/27/2017                                                                         | Email<br>ead.rowland@gmail.com                                                                        | NAS-004 Certification of Confidentiality and Motor Vehicle Insurance.pdf (PDF)<br>View here 1<br>Vou have acknowledged reading<br>this document!<br>NASDA Cell Phone Policy (PDF)<br>View here 1<br>Vou have acknowledged reading<br>You have acknowledged reading |
|                                                                         |                      |                                                                                                    |                                                                                                    | this document!<br>NASDA Enumerator Handbook (PDF)<br>View here                                                                                                    |

## **Review and Acknowledge Documents**

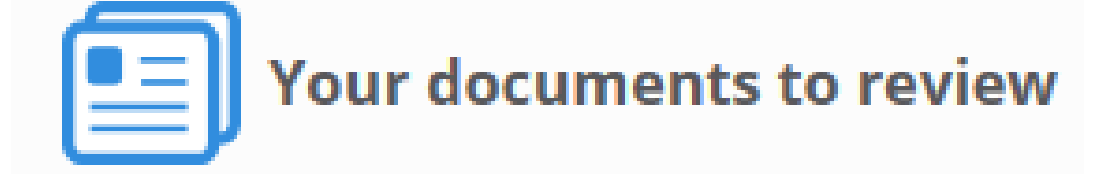

NASDA Enumerator Handbook (PDF)
View here

I acknowledge that I have read and understood this document.

🖉 Sign Acknowledgement

#### STEP 3a:

 Click the blue arrow icon to view each policy. After the document has been reviewed, click the "I acknowledge that I have read and understood this document" box. A check mark will appear in the box.

## STEP 3b:

 Once the box has been checked you will click Sign Acknowledgement.

#### STEP 3c:

• Once the **Sign Acknowledgement** button has been clicked a message will pop up asking you to verify again that you wish to sign this signature. Click "OK" to sign and acknowledge. This message will appear twice. Please click "OK" each time it asks you.

| → Next                                                                                     |                                                                                                    |                                                                                           |  |
|--------------------------------------------------------------------------------------------|----------------------------------------------------------------------------------------------------|-------------------------------------------------------------------------------------------|--|
| Welcome                                                                                    | Message from webpage                                                                                                    | Your Onboarding Progress: In                                                              |  |
| Welcome, Penny Loo<br>Greetings, Welcome to NASDA! We<br>all required information and comp | By submitting this signature you are certifying that you have read and understood the contents of this document. Are you sure you wish to sign this signature? | Dnboarding process. Please click on the links at the left to<br>ad with a * are required. |  |
| Congratula                                                                                 | OK Cancel                                                                                                    | Your documents to review                                                                  |  |
| Congratulations on your new position                                                       | Email<br>lizzybizzy7@gmail.com                                                                                                    | NASDA Enumerator Handbook (PDF)<br>View here                                              |  |
| Your Start Date<br>3/14/2017                                                               |                                                                                                    | I acknowledge that I have read<br>and understood this document. Sign Acknowledgement      |  |

#### STEP 4:

After clicking OK, a green check mark will appear with a message below indicating you have successfully acknowledged and reviewed the NASDA Policy. Repeat STEP 3 to acknowledge all NASDA Policy forms.

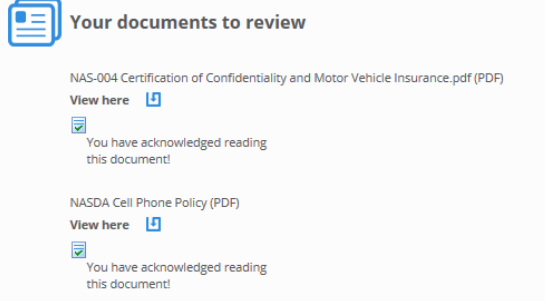

# **Starting the New Hire Onboarding Wizard**

#### STEP 5:

• After you have read and acknowledged NASDA policy documents, click **NEXT** to begin the New Hire Onboarding Wizard

| Onboarding W                                                                                                    | izard |                                                                                                    |                                                                                                    |                                                                                                    |
|----------------------------------------------------------------------------------------------------|-------|----------------------------------------------------------------------------------------------------|----------------------------------------------------------------------------------------------------|----------------------------------------------------------------------------------------------------|
| - Pagene                                                                                                    |       | → Next                                                                                                    |                                                                                                    |                                                                                                    |
| Welcome                                                                                                    | 0     | Welcome                                                                                                    |                                                                                                    | Your Onboarding Progress: Incomple                                                                                                    |
| Welcome<br>Employee Data<br>Other Employee Data<br>EEO & Veteran Details<br>I-9 Information<br>Tax Information<br>Employee Contacts<br>Prior Employment<br>Certifications<br>Education<br>Direct Deposit<br>Confirmation Statement | 0     | Welcome<br>Welcome, Petunia M Sassy<br>Welcome to NASDA! We are pleased to have you join our team. Thank you for in<br>fields marked with a * are required.<br>Congratulations<br>Congratulations on your new position.<br>Your Start Date<br>4/27/2017 | tiating the New Hire Onboarding process. Please click on the links at the left to enter a<br>Your important info<br>Email<br>ead.rowiand@gmail.com | All required information and complete your profile in our Employee Portal: iSolved. Please note tha<br>Vour Onboarding Progress: Incomplete<br>Pour documents to review<br>NAS-004 Certification of Confidentiality and Motor Vehicle Insurance.pdf (PDF)<br>View here<br>View here<br>NASDA Cell Phone Policy (PDF)<br>View here<br>NASDA Cell Phone Policy (PDF)<br>View here<br>NASDA Cell Phone Policy (PDF)<br>View here<br>NASDA Cell Phone Policy (PDF)<br>View here<br>NASDA Cell Phone Policy (PDF)<br>View here<br>NASDA Cell Phone Policy (PDF)<br>View here<br>NASDA Cell Phone Policy (PDF)<br>View here<br>NASDA Cell Phone Policy (PDF) |
|                                                                                                    |       |                                                                                                    |                                                                                                    | You have acknowledged reading<br>this document!<br>NASDA Enumerator Handbook (PDF)<br>View here I<br>Vou have acknowledged reading<br>this document!                                                                                                    |

# **Employee Data**

## STEP 6:

- Enter the required information for each line of the forms.
- Anything with an\* indicates a required field that must be filled in.
- Anytime during the process, you can click the **Previous** button to go back to a previous screen.

#### STEP: 7

 Once all the requested lines of information have been entered, click NEXT to move to the next form.

#### **Onboarding Wizard**

|                        | = | ← Previous → Next |                                                   |
|------------------------|---|-------------------|---------------------------------------------------|
| Welcome                | 0 | Employee Data     |                                                   |
| Employee Data          | 0 |                   |                                                   |
| Other Employee Data    |   | Employee Name     |                                                   |
| EEO & Veteran Details  |   | * First Name:     | Penny ×                                           |
| I-9 Information        |   | * Middle Name:    |                                                   |
| Tax Information        |   | * Last Name:      | Lookout                                           |
| Employee Contacts      |   | Prefix:           |                                                   |
| Prior Employment       |   | Suffix:           |                                                   |
| Education              |   |                   |                                                   |
| Confirmation Statement |   | Employee Address  |                                                   |
|                        |   | * Address:        |                                                   |
|                        |   |                   |                                                   |
|                        |   | * Zip Code:       |                                                   |
|                        |   | Hit E             | nter Key in zip code field to retrieve city list. |
|                        |   | * City:           |                                                   |
|                        |   | * State:          | ~                                                 |

## **EEO & Veteran**

#### **STEP 8:**

• Use the drop down menus and check boxes to fill out any EEO & Veteran information that may apply to you.

#### **STEP 9:**

• Click **NEXT** to move to the next form.

| ← Previous → Next  |          |                              |                                                                                                    |
|--------------------|----------|------------------------------|----------------------------------------------------------------------------------------------------|
| EEO & Veteran Deta | ils      |                              |                                                                                                    |
| EEO Information    |          | Veteran Information          |                                                                                                    |
| Ethnic Origin:     |          | Military Status:             |                                                                                                    |
| Gender:            | <b>~</b> |                              | Recently Separated Veteran                                                                                                    |
|                    |          | Active Duty Separation Date: |                                                                                                    |
| Disability Informa | tion     |                              | This date is an optional field and is not used for purposes of DOI                                                                               |
| Disability:        | ✓        |                              | Veteran reporting.                                                                                                    |
|                    |          |                              | Armed Forces Service Medal Veteran                                                                                                    |
|                    |          |                              | Other Protected Veteran                                                                                                    |
|                    |          |                              | Veterans who served on active duty in the U.S. military during a<br>war or in a campaign or expedition for which a campaign badge is<br>awarded. |
|                    |          |                              | Disabled Veteran                                                                                                    |
|                    |          |                              | Chose Not To Answer                                                                                                    |

## **I-9 Information**

#### STEP 10:

• Use the drop down menu next to *I attest under penalty or perjury, that I am....* to select your citizenship status.

#### **STEP 11:**

• Sign the I-9, by typing your First, Middle Initial, and Last Name. Once you have typed your name correctly, enter the date next to your typed name.

#### STEP 12:

• Click **NEXT** to continue to the next form.

| * Last Name (Family Name)         | Lookout               |                                   | * Date of Birth (mm/dd/yyyy)          | 1/1/1999       |
|-----------------------------------|-----------------------|-----------------------------------|---------------------------------------|----------------|
| * First Name (Given Name)         | Penny                 |                                   | * U.S. Social Security Number         | 222-22-2222    |
| Middle Initial                    | Z                     |                                   | Employee's E-mail Address             | lizzybizzy7@gm |
| Other Last Names Used (if any)    |                       |                                   | Employee's Telephone Number           | 111-111-1111   |
|                                   | * State<br>* ZIP Code | VA<br>22203                       |                                       |                |
| am aware that federal law provide | es for imprisonment   | and/or fines for false statements | or use of false documents in connecti | on with the co |

## **Tax Information**

Your work location determines the state and local tax forms that need to be completed.

#### STEP 13:

• Click **START** to begin filling out Federal and State tax forms. Follow the prompts for calculation worksheets and other resources for help.

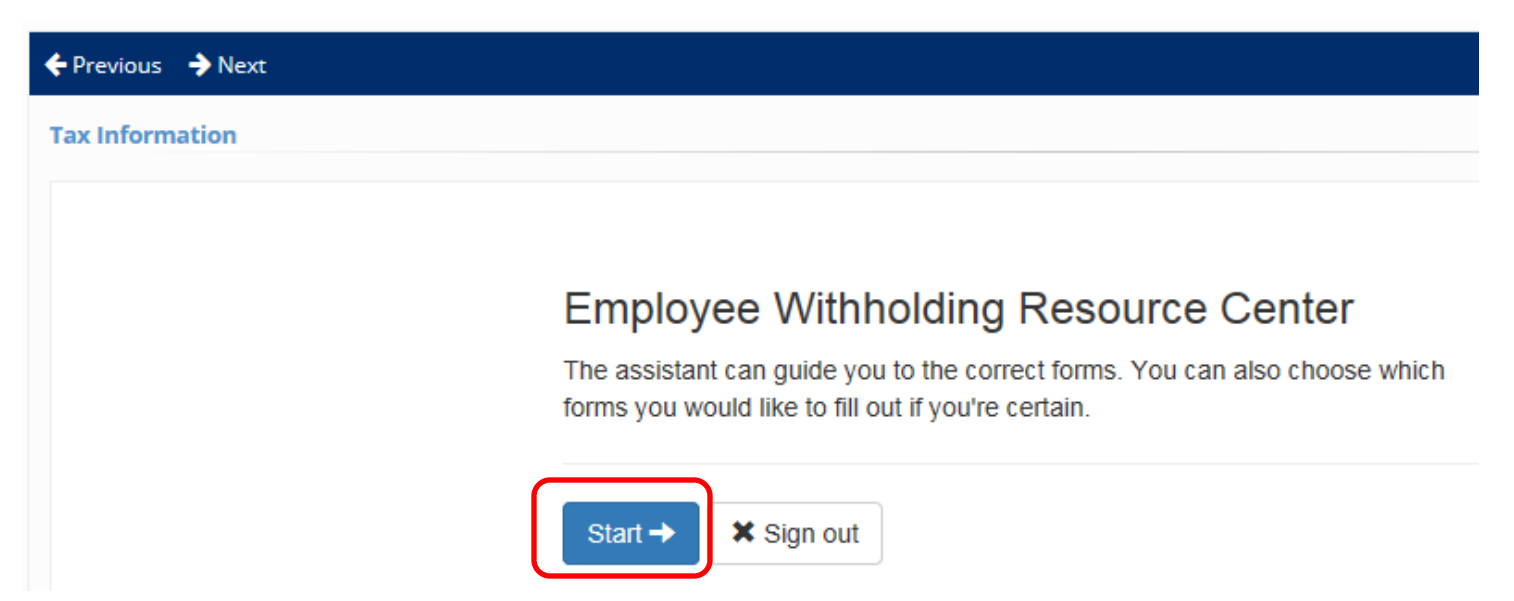

#### **STEP 14:**

 Once the W4 and state tax forms have been completed click NEXT to continue to the next section

## **Employee Contacts**

#### STEP 15:

- To add an Employee Contact click Add New.
- Enter the requested information and use the drop down menus to make required selections.
- Click Save
- To add another Employee Contact, repeat the process.
- Contacts can be edited by selecting the contact below Employee Contacts and clicking the **Edit** button
- Contacts can be deleted by selecting the contact below Employee Contacts and clicking the **Delete** button

#### **STEP 16:**

• Click **Next** to move to the next form.

| Employee Contacts                   |                                                                                           | Your Onboarding                                                                                                    | g Progress: In |
|-------------------------------------|-------------------------------------------------------------------------------------------|----------------------------------------------------------------------------------------------------|----------------|
|                                     |                                                                                           |                                                                                                    |                |
| 🗢 Contact Person                    | Relationship Code                                                                         | ⇔ Call Order                                                                                                    |                |
|                                     |                                                                                           |                                                                                                    |                |
|                                     |                                                                                           |                                                                                                    |                |
|                                     |                                                                                           |                                                                                                    |                |
|                                     |                                                                                           |                                                                                                    |                |
| 🕇 Add New 🕜 Edit 🛍 Delete 🛛 Refres  | h 🖺 Save 🏷 Cancel                                                                         |                                                                                                    |                |
| + Add New 	G Edit 	Delete 	G Refres | h 🖹 Save 🕽 Cancel                                                                         | Phone Numbers and Email Address                                                                                                    |                |
| + Add New  C Edit  Delete  C Refres | h 🖹 Save 🏷 Cancel Contact Info * Relationship:                                            | Phone Numbers and Email Address                                                                                                    |                |
| Add New                             | h 🖹 Save 🔊 Cancel                                                                         | Phone Numbers and Email Address U Home: Mobile:                                                                                                    |                |
| Add New                             | h 🖹 Save 🗘 Cancel Contact Info * Relationship: * Call Order: Emergency Cont               | Phone Numbers and Email Address         Image: Constraint of the second second |                |
| Add New                             | h 🖹 Save 🗘 Cancel                                                                         | Phone Numbers and Email Address                                                                                                    |                |
| Add New                             | h 🖹 Save 🗘 Cancel Contact Info  * Relationship: * Call Order: Emergency Cont Benefit Data | Phone Numbers and Email Address                                                                                                    |                |

## **Prior Employment**

#### STEP 17:

- Click Add New to add Prior Employment
- Fill in the requested information
- Click **Save** once the information has been completed.
- To add another prior employment record click Add New.
- When all information has been entered, click **NEXT.**

| Previous    | → Next          |                        |                    |            |
|-------------|-----------------|------------------------|--------------------|------------|
| Prior Emplo | oyment          |                        |                    |            |
|             |                 |                        |                    |            |
| Employer    |                 | 🗢 Job Title            | \$ Start Date      | 🗢 End Date |
|             |                 |                        |                    |            |
|             |                 |                        |                    |            |
|             |                 |                        |                    |            |
| + Add Nev   | v 🕑 Edit 🔟 Dele | ete 🔁 Refresh 🖺 Save 🏷 | Cancel             |            |
|             |                 |                        |                    |            |
| Job Info    |                 |                        | Additional Info    |            |
|             | * Employer:     |                        | Change Reason:     |            |
|             | Job Title:      |                        | Manager/Reference: |            |
|             | * Start Date:   |                        |                    |            |
|             |                 | MM/DD/YYYY             | Comments           |            |
|             | End Date:       |                        |                    |            |
|             |                 | MM/DD/YYYY             |                    |            |

## **Certifications**

#### **STEP 18:**

- Click Add New to add a Certification. NASDA Field Enumerators should enter driver's license information here. Office Enumerators may go to STEP 19.
  - Use the drop down menu next to Certification to select Driver's License #.
  - Enter the state that issued your driver's license as the **Authority**.
  - Enter the date the license was issued as the **Effective Date**.
  - Enter your driver's license # as the ID Number.
  - Enter the **Expiration Date** of your license.
  - Click **SAVE** when you have filled in the Certification, Authority, Effective Date, ID Number, and Expiration Date. You can ignore the EE Reimbursement Info portion of the screen.
  - Click **NEXT** to move to the next form.

| ← Previous → Next                 |                |                       |                |
|-----------------------------------|----------------|-----------------------|----------------|
| Certifications                    |                |                       |                |
|                                   |                |                       |                |
|                                   |                | \$                    | Effective Date |
|                                   |                |                       |                |
|                                   |                |                       |                |
|                                   |                |                       |                |
|                                   |                |                       |                |
|                                   |                |                       |                |
|                                   |                |                       |                |
|                                   |                |                       |                |
| + Add New 🕜 Edit 🛍 Delete 📿 Refre | sh 🖺 Save 🕲 Ca | ncel                  |                |
| Certification Info                |                | EE Reimbursement Info |                |
| * Certification:                  | $\checkmark$   | Amount:               |                |
| * Authority:                      |                | Approval Date:        |                |
| Effective Date:                   |                |                       | MM/DD/YYYY     |
|                                   | MM/DD/YYYY     | Reimbursement Date:   |                |
| * ID Number:                      |                |                       | MM/DD/YYYY     |
| Total Cost:                       |                |                       |                |
| * Expiration Date:                |                |                       |                |
|                                   | MM/DD/YYYY     |                       |                |

## **Education**

## STEP 19:

- Click Add New to add Education information.
- Fill in the requested information
- Click **Save** once the information has been filled out.
- To add another education record click Add New.
- Click **Next** when all Education information has been entered.

| + Previous | Next            |               |              |               |           |
|------------|-----------------|---------------|--------------|---------------|-----------|
| Education  |                 |               |              |               |           |
|            |                 |               |              |               |           |
| Education  |                 | \$ School     | Degree       | A Major     A | Graduated |
|            |                 |               |              |               |           |
|            |                 |               |              |               |           |
|            |                 |               |              |               |           |
| + Add New  | 🕼 Edit  🗎 Delet | e 🕄 Refresh 🖺 | Save DCancel |               |           |
| Education  |                 |               | Comments     | i.            |           |
|            | * Education:    |               | <b>~</b>     |               |           |
|            | School:         |               |              |               |           |
| Degree     |                 |               |              |               |           |
| 0          | Degree:         |               |              |               |           |
|            |                 |               |              |               |           |
| Record     |                 |               |              |               |           |

#### STEP 20:

NASDA strongly recommends that all employees enroll in direct deposit. To add your direct deposit account(s), click + Add New. You will have the option to add multiple direct deposit accounts.

| + Add New  | 🕑 Edit     | 🛍 Delete | C Refresh | 🖺 Save | <b>'D</b> Cancel |
|------------|------------|----------|-----------|--------|------------------|
| Direct Dep | osit       |          |           |        |                  |
|            | * Stat     | tus:     |           |        | ~                |
| *          | Account Ty | pe:      |           |        | ~                |
|            | * Sequer   | nce:     |           |        | <b>~</b>         |
|            | Amou       | unt:     |           |        |                  |
|            | Perce      | ent:     |           |        |                  |
| * Ro       | uting Num  | ber:     |           |        |                  |
| * Acc      | ount Numb  | ber:     |           |        |                  |
|            | Descripti  | on:      |           |        |                  |
|            |            |          |           |        |                  |

## **STEP 20a:**

• Select **Active** as the status.

| + Add New  | 🕜 Edit     | 🛍 Delete     | C Refresh | 🖺 Save | Cancel |
|------------|------------|--------------|-----------|--------|--------|
| Direct Dep | osit       |              |           |        |        |
|            | * Sta      | tus:         |           |        |        |
| *          | Account Ty | /pe: Active  |           |        |        |
|            | * Sequer   | nce: Prenote | 2         |        |        |
|            | Amo        | unt:         |           |        |        |
|            | Pero       | ent:         |           |        |        |
| * Ro       | uting Num  | ber:         |           |        |        |
| * Acc      | ount Num   | ber:         |           |        |        |
|            | Descript   | ion:         |           |        |        |

#### STEP 20b:

• Use the drop down menu to select the Account Type for your direct deposit. The options are Checking, Pay Card (Savings), Pay Card (Checking), Savings.

| + Add New       | 🕑 Edit    | 🛍 Delete                | 2 Refresh                      | 🖹 Save | Cancel |
|-----------------|-----------|-------------------------|--------------------------------|--------|--------|
| Direct Depo     | osit      |                         |                                |        |        |
| * Status:       |           | tus:                    |                                |        | ~      |
| * Account Type: |           | /pe:                    |                                |        |        |
| * Sequence:     |           | nce: Pay Car            | Checking<br>Pay Card (Savings) |        |        |
| Amount:         |           | unt: Pay Car<br>Savings | Pay Card (Checking)<br>Savings |        |        |
| Percent:        |           | ent:                    | -                              |        |        |
| * Rot           | uting Num | ber:                    |                                |        |        |
| * Acc           | ount Num  | ber:                    |                                |        |        |
| Description:    |           | ion:                    |                                |        |        |

#### STEP 20c:

- Use the drop down menu to select the Sequence. If you are only entering one account, you will select "Remaining Net." You must always have "Remaining Net" selected for one of the accounts entered. The portion of your paycheck not assigned to another sequence (as directed below) will be deposited into the account assigned as "Remaining Net." Move to STEP 20d to complete the process for adding the account.
- If you would like your paycheck to be split between multiple accounts, select Sequence "1" for the second account you would like to add. When selecting a Sequence other than "Remaining Net," you must enter an **amount** or **percentage** to be sent to that account for each pay period you are paid. The system will only let you submit a percentage or amount not both. To enter more accounts, continue selecting Sequence #s.

| + Add New         | 🕜 Edit | 🛍 Delete    | C Refresh | 🖹 Save | Cancel |
|-------------------|--------|-------------|-----------|--------|--------|
| Direct Dep        | osit   |             |           |        |        |
| * Status:         |        | :us:        |           |        | ~      |
| * Account Type:   |        | pe:         |           |        | ~      |
| * Sequence:       |        | ice:        |           |        |        |
| Amount:           |        | unt: Remain | ing Net   |        |        |
| Percent:          |        | ent:        | 0         |        |        |
| * Routing Number: |        | ber:        |           |        |        |
| * Account Number: |        | ber:        |           |        |        |
| Description:      |        | on:         |           |        |        |

#### **Definitions of Sequences:**

- 1 (2,3 etc) Sends a specific amount or percentage to a direct deposit account. This option is used if you are setting up more than one direct deposit account.
- Remaining Net Sends all or remaining funds to a direct deposit account. Must be used for one account.

#### STEP 20d:

• Enter the **Routing** and **Account Number** associated with your direct deposit. Double check that the information you entered is correct. Incorrect information will cause a delay in receiving your paycheck. Routing numbers are always 9-digits long.

#### STEP 20e:

- Click SAVE when you have completed entering the required direct deposit information for the account.
- To add another direct deposit account repeat **STEP 20.**
- If you have completed adding your direct deposit information, click NEXT.

| 🕇 Add New 🕼 Edit 🛍 | Delete 🤁 Refresh 🖺 Save 🏵 Cancel |  |  |  |  |
|--------------------|----------------------------------|--|--|--|--|
| Direct Deposit     |                                  |  |  |  |  |
| * Status:          | ×                                |  |  |  |  |
| * Account Type:    |                                  |  |  |  |  |
| * Sequence:        |                                  |  |  |  |  |
| Amount:            | 1<br>Remaining Net               |  |  |  |  |
| Percent:           |                                  |  |  |  |  |
| * Routing Number:  |                                  |  |  |  |  |
| * Account Number:  |                                  |  |  |  |  |
| Description:       |                                  |  |  |  |  |

## **Confirmation Statement**

## STEP 21:

- Review all of the information you have entered for each onboarding form by scrolling down the Confirmation Statement page.
- If any changes are needed, use the **Previous** button to return to a specific section of the New Hire Onboarding Wizard to make edits to any information entered.

#### **STEP 22:**

- Once you have reviewed the information and everything is correct, click **Submit**.
- If you need to save and return later, click Save and Submit Later.

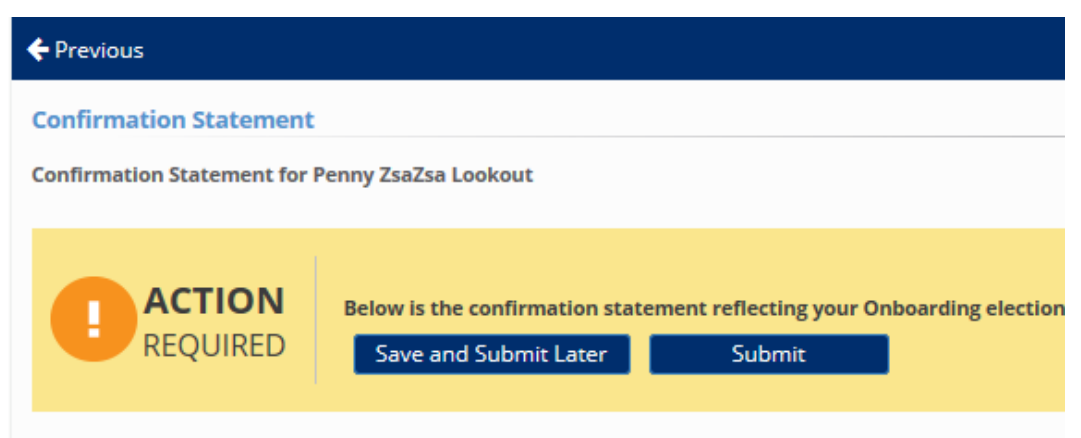

#### STEP 23:

- After the forms have been submitted, an email will be sent to your email account for you to **activate** your official NASDA Employee iSolved Account. Please activate your account within **72 hours** or the link will expire.
- If the link expires, please email your NASDA Supervisor for a new one.

## **Additional NASDA Onboarding Instructions and Tutorials**

There are other tutorial videos that are available to help with your onboarding process. These videos can be found on our YouTube Channel, NASDA NASS or click the links below to view each video. They also can be found at <u>www.nasda.org/nass</u> under **Personnel Resources>Handbooks** 

**iSolved Activation Account Tutorial** 

https://www.youtube.com/watch?v=HFcsa4CSAwY&t=8s

**iSolved Time Training** 

https://www.youtube.com/watch?v=x-qALKt1Zhg&t=695s